## Figure - Bug #115088

测试 Test-IT # 110961 (New): V2.0功能测试

测试 Test-IT # 112101 (New): AF-V2.0-Launcher/SystemUI-控制中心

# 【AF】【EVT2】【控制中心】【体验性】控制中心编辑模式下,正在使用中的6个控件不能被移除,但图标 右上方显示有移除的图标,点击无反应

2023-01-05 14:32 - CD Test赵飞

| Status:          | CLOSED                        | Start date:       | 2023-01-05                                     |
|------------------|-------------------------------|-------------------|------------------------------------------------|
| Priority:        | Normal                        | Due date:         |                                                |
| Assignee:        | CD Test赵飞                     | % Done:           | 100%                                           |
| Category:        | CD-FW                         | Estimated time:   | 0.00 hour                                      |
| Target version:  | VX1_MCE_FSE_C sample_20230113 |                   |                                                |
| Need_Info:       |                               | Found Version:    | FlatBuild_HH_VX1_MCE_FSE.M.R.user.01.00.0066.2 |
| Resolution:      | FIXED                         | Degrated:         | No                                             |
| Severity:        | Normal                        | Verified Version: |                                                |
| Reproducibility: | Every time                    | Fixed Version:    | 2023-01-09                                     |
| Test Type:       | ST                            | Root cause:       | 当不可点击时,加减符号会置灰                                 |
| Description      |                               |                   |                                                |

### 【前提条件】

### 1、设备已开机

### 【测试步骤】

- 1、打开控制中心
- 2、点击编辑图标
- 3、查看正在中的6个控件显示
- 4、尝试点击控件左上角移除图标

### 【预期结果】

4、图标无法移除,但建议给出无法移除的提示

#### 【实际结果】

4、点击移除小图标后无反应

### 【备注】

向下拖动正在使用的图标至备选区域时,如果不能移动至备选区域时,建议也给出提示

#### History

#1 - 2023-01-06 09:39 - IoT scm

Gerrit Merge Information :

| ID                                                                                                    | Project                          | Branch                                | Uploader                  |  |  |  |
|----------------------------------------------------------------------------------------------------|----------------------------------|---------------------------------------|---------------------------|--|--|--|
| 174413                                                                                                    | general/platform/frameworks/base | Pre_figure_turbox-c2130c-la1.1-qssi12 | caoqg0702@thundersoft.com |  |  |  |
|                                                                                                    |                                  | -dev                                  |                           |  |  |  |
|                                                                                                    |                                  |                                       |                           |  |  |  |
|                                                                                                    |                                  |                                       |                           |  |  |  |
|                                                                                                    |                                  |                                       |                           |  |  |  |
|                                                                                                    |                                  |                                       |                           |  |  |  |
| AF:QuickSettings: Fix the problem that the status of plus and minus symbols is wrong in edit modeWhen unclickable, the minus sign should be grayed outTC-RID: |                                  |                                       |                           |  |  |  |
| 0301-0201903IssueID: TS-R-BUG-115088Change-Id: I8bceda42fdceb8025dac9878d4a67af411dc9cc5                                                                      |                                  |                                       |                           |  |  |  |

#### #2 - 2023-01-06 09:40 - CD FW 曹覃刚

- Status changed from New to RESOLVED
- Assignee changed from CD FW 曹覃刚 to CD Test赵飞
- % Done changed from 0 to 100
- Resolution changed from -- to FIXED
- Degrated changed from -- to No
- Fixed Version set to 2023-01-09
- Root cause set to 当不可点击时,加减符号会置灰

#3 - 2023-01-09 09:59 - CD Test赵飞

- Status changed from RESOLVED to VERIFIED

验证版本:FlatBuild\_HH\_VX1\_MCE\_FSE.M.D.user.01.00.X101.202301080304 验证结果:PASS 当正在使用的控件只有6个时,移除图标被置灰

#4 - 2023-01-09 09:59 - CD Test赵飞

- Status changed from VERIFIED to CLOSED

Files

screen-20230105-072920.mp4

10.4 MB

2023-01-05

CD Test赵飞